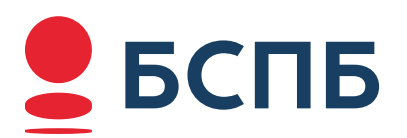

## КАК ВОССТАНОВИТЬ ПАРОЛЬ И/ИЛИ ЛОГИН ДЛЯ ВХОДА В ИНТЕРНЕТ-БАНК

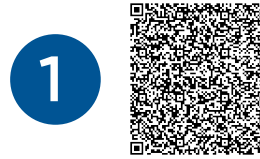

Зайдите на страницу входа в ИБ <u>https://i.bspb.ru/</u>

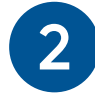

## Перейдите по ссылке «Получить логин и пароль»

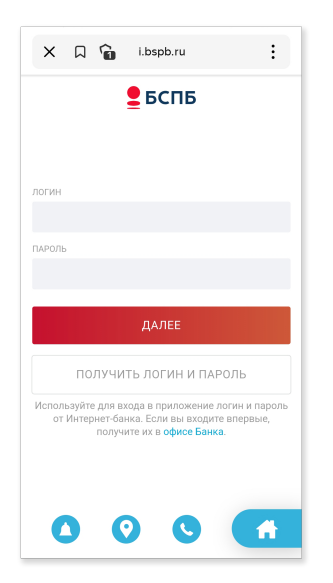

3

## Подтвердите ознакомление с правилами безопасности

| X 🛛 🚡 i.bspb.ru :                                                                                                    |  |  |  |  |
|----------------------------------------------------------------------------------------------------|--|--|--|--|
| <b>Е</b> БСПБ                                                                                                    |  |  |  |  |
| Пожалуйста, ознакомьтесь с правилами<br>безопасности                                                                                                    |  |  |  |  |
| Не сообщайте никому, даже сотрудникам<br>банка:<br>• данные банковских карт: полный номер<br>карты, срок ее действия, трехзначный<br>CVV2/CVC2-код, указанный на обороте<br>карты;<br>• подтверждающие коды из SMS/Push-<br>сообщений, направленные Банком; |  |  |  |  |
| <ul> <li>логин и пароль для входа в Интернет-банк</li> <li>ПОДРОБНЕЕ</li> <li>ПОДТВЕРДИТЬ</li> </ul>                                                                                                    |  |  |  |  |
|                                                                                                    |  |  |  |  |
|                                                                                                    |  |  |  |  |

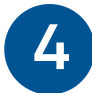

Введите номер карты и дату рождения Карта должна быть действующей, незаблокированной

| × D           | i.bs       | pb.ru | : |  |  |
|---------------|------------|-------|---|--|--|
| <b>Е</b> БСПБ |            |       |   |  |  |
|               |            |       |   |  |  |
| НОМЕР КАРТЫ   |            |       |   |  |  |
|               |            |       |   |  |  |
| ДАТА РОЖДЕНИ  | я          |       |   |  |  |
| ДД.ММ.ГГ      | -L         |       |   |  |  |
|               | пол        | учить |   |  |  |
|               |            |       |   |  |  |
|               |            |       |   |  |  |
|               |            |       |   |  |  |
|               |            |       |   |  |  |
|               |            |       |   |  |  |
|               |            |       |   |  |  |
|               | $\bigcirc$ |       |   |  |  |
|               |            |       |   |  |  |

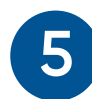

Подтвердите восстановление кодом из SMS\* SMS приходит на основной номер телефона, указанный при регистрации

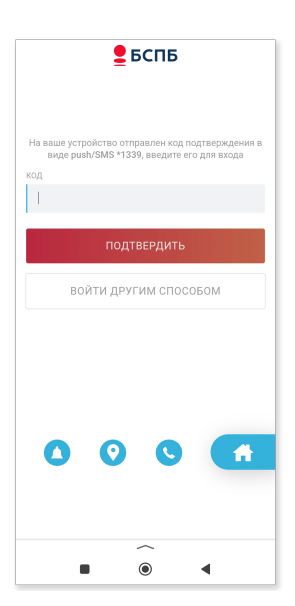

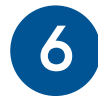

Придумайте и введите новый пароль. При желании можно так же сменить логин или оставить прежний.

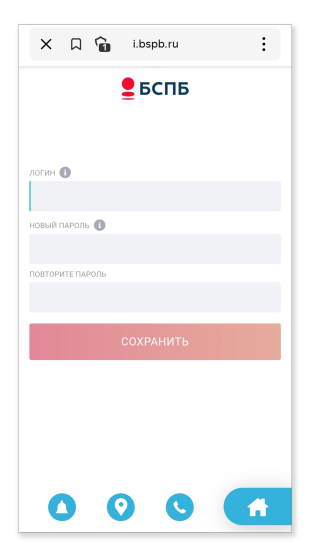

| <b>7</b> | ще раз подтвердит                                                                                | е новые учетные данные |
|----------|--------------------------------------------------------------------------------------------------|------------------------|
|          | X 🗋 🔓 i.bspb.ru                                                                                  |                        |
|          | <b>Е</b> БСПБ                                                                                    |                        |
|          |                                                                                                  |                        |
|          | На ваш основной номер телефона отправлен код в<br>виде SMS, введите его для подтверждения<br>код |                        |
|          |                                                                                                  |                        |
|          | подтвердить                                                                                      |                        |
|          |                                                                                                  |                        |
|          |                                                                                                  |                        |
|          |                                                                                                  |                        |
|          | _                                                                                                |                        |
|          |                                                                                                  |                        |

Готово! Установка новых учетных данных произведена, и вы вошли в интернет-банк.